## How to Access Your Pay Stub

Each employee will receive an email notifying when a new pay stub is available to view. This email comes from Payroll@weber.edu

To view your paystub follow the instructions below:

- x Log into the E-Weber portal
- x Clickon 'Payroll' under "Categories"
- x Click on Pay Stubs
- x Select Pay Stub Year: 2015
- x Click Submit